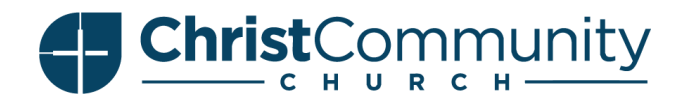

# PLANNING CENTER ONLINE - GROUPS | GROUP LEADER NAVIGATION

Reference Points: Church Center = public side Planning Center = admin side

### **Mobile App**

#### Downloading the Church Center App

• Click here to get the app: <u>https://ccconbell.churchcenter.com/setup</u>

#### **Getting to Groups**

- Open the Church Center app.
- Select 'Groups" at the bottom.
- Select the group you lead under 'My Groups.'

#### **Members Tab**

- Add Member
  - Click the 'add' button at the bottom right.
  - Have the person scan the QR code or you can text/email them the link.
- Remove Member
  - Find their name and click on them.
  - Select 'Remove Member.'
- Email
  - At the top right, select 'Email Group'.
  - To email specific members, select the 'To:' field of the email. Click the check box next to each person's name, and then hit 'Select #" at the top right.
  - Click 'Send' in top right.

#### **Events Tab**

- Take Attendance
  - Select the event you want to take attendance for.
  - Select 'Take attendance.'
  - Check the boxes for people who were there.
  - If someone new is joining the group, select "add member."
  - Select 'Submit' in upper right when done.

## Desktop

### **Getting from Church Center to Planning Center**

- Login to ccconbell.churchcenter.com
  - Click 'Groups' tab at the top.
  - Click on the group you lead under 'My Groups'.
  - Click on 'Actions' on top right.
  - Click 'Manage on Planning Center.'

Note: You will be directed to the admin side where you can further manage your group.

#### **Members Tab**

- Add Member
  - Click green 'Add Member' tab in upper right corner.
- Delete Member
  - Find their name and click the red 'x'.
- Email
  - At the top, next to the total count of members, there are 3 icons. Click on the envelope icon to email the entire group.
  - To email specific members, select the check box to the left of each member name. Once selected members are chosen, click the envelope icon.

#### Attendance Tab

Note: You can only take attendance after an event is created.

- Take Attendance:
  - Select 'Take Attendance' button that coordinates with the correct event date.
  - Only select members who attended your group.
  - To add members of your group who are unlisted, first select 'visitor' and switch it to 'member'; then type their name into the search bar at the bottom.

Note: Do not change anything under the settings tab. You may utilize the 'Events' tab and the 'Resources' tab if you choose. If you have questions, reach out to <u>Justin@ccconbell.com</u> or <u>office@ccconbell.com</u>.